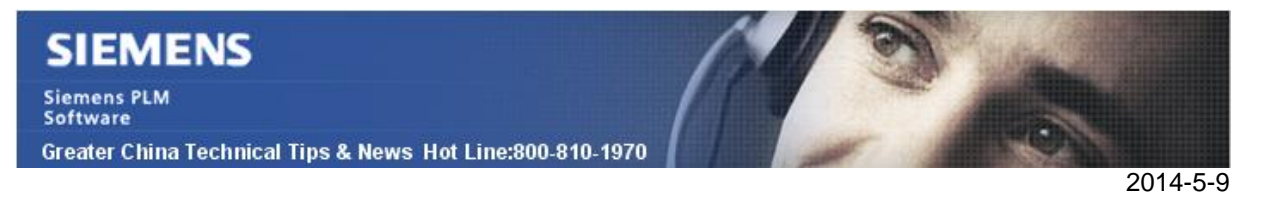

## Siemens PLM Software 技術技巧及新聞

歡迎流覽 《Siemens PLM Software 技術技巧及新聞》,希望它能成為 Siemens PLM Software 技術支援團隊將 Siemens PLM Software 最新產品更新、技術技巧及新聞傳遞給用戶的一種途徑

### Date: 2104/05/09

### NX Tips

# 1. 把 NX7.5 的製圖標準設定搬到 NX8.5 中

#### 問題/症狀

如何從 NX 的舊版本中輸入 NX 的製圖標準

### 解決方法

打開 NX 8.5 使用 Fileà Utilitiesà Customer Defaultsà Draftingà General à Standard tab à Customize Standard button à Import Standards button (upper right corner of dialog) àbrowse to existing standardà select standard à Saveà Okà Okà 重新啟動 NX

| teway<br>odeling                                                                                  |        | Retained Annotations         Parts Lists         Lettering Fonts         Miscellaneo           Standard         Preview         View         View Break |  |  |  |  |
|---------------------------------------------------------------------------------------------------|--------|----------------------------------------------------------------------------------------------------|--|--|--|--|
| etch<br>rves<br>alysis<br>semblies<br>afting<br>General<br>Drawing<br>Orawing                     | Ifting | Drafting Standar ISO(Shipped) Customize Standard GTAC Gittation Chi<br>Standard - ISO(Shipped)                                                          |  |  |  |  |
| Drafting Standard                                                                                 |        | Drawing Leader Miscellaneous                                                                                                    |  |  |  |  |
| - Annotation                                                                                      |        | Sheet Sizes Metric ?                                                                                                    |  |  |  |  |
| Section Line                                                                                      |        | A4=210x297 A3=297x420 A2=420x594                                                                                                    |  |  |  |  |
| – View<br>– View Label                                                                            |        | Height 841.0 mm Metric ?                                                                                                    |  |  |  |  |
|                                                                                                   |        | Length 1189.0 mm Metric 2                                                                                                    |  |  |  |  |
| - Text Editor                                                                                     |        |                                                                                                    |  |  |  |  |
| - Centerline<br>- Surface Finish Symbols<br>- Custom Symbols<br>- Other Symbols<br>- GD&T General |        | scale - Numerator                                                                                                    |  |  |  |  |
|                                                                                                   |        | Scale - Denominator 1.0                                                                                                    |  |  |  |  |
|                                                                                                   |        | Drawing Unit etric ?                                                                                                    |  |  |  |  |
|                                                                                                   |        | O Inches   Millimeters                                                                                                    |  |  |  |  |
|                                                                                                   |        | Orthographic Projection Angle                                                                                                    |  |  |  |  |
|                                                                                                   |        |                                                                                                    |  |  |  |  |
|                                                                                                   |        |                                                                                                    |  |  |  |  |

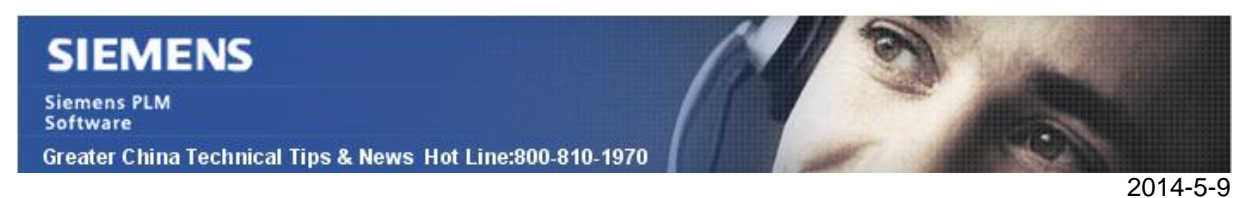

# 2. NX Motion - Adams license 在 March 15, 2014 日過期

跟隨下列 NX 版本一起交付的 ADAMS 許可將會在 2014 年 3 月 15 日過期,這將影響使用 Adams 解算器的 NX Motion 用戶。

| NX Version  | Win32 | Win64 | Linux | Solaris | HP-UX | XIA |
|-------------|-------|-------|-------|---------|-------|-----|
| 3.0.5       | х     |       |       | х       | Х     |     |
| 4.0.0-4.0.1 |       | Х     | Х     |         |       | х   |
| 4.0.2-4.0.4 | х     | Х     | Х     | х       | Х     | х   |
| 5.0.0-5.0.6 | х     | Х     | Х     | х       | Х     | х   |
| 6.0.0-6.0.4 | х     | Х     | Х     | х       |       |     |
| 7.0.0-7.0.x | х     | Х     | Х     |         |       |     |
| 7.5.0-7.5.x | Х     | Х     | Х     |         |       |     |
| 8.0.0-8.0.x | Х     | Х     | Х     |         |       |     |
| 8.5.0-8.5.x | Х     | Х     | Х     |         |       |     |
| 9.0.0-9.0.x |       | Х     | Х     |         |       |     |

如果沒有正確安裝新的許可檔,在 2014 年 3 月 15 日之後調用 Adams 解算的時候,使用 者會得到系統的錯誤提示: 'Error file not found' 或者 'Could not find a valid Simulation for Motion+ *license*'. 同時,在 NX log 檔中也會看到下面資訊: '*ADAMS license* not found' 或者是 'Could not find a valid Simulation for Motion+ *license*'.

安裝新的許可檔,首先打開目錄'%UGII\_BASE\_DIR%\MECH' (NX3, NX4, NX5, NX6, NX7) 或者 '%UGII\_BASE\_DIR%\MECH\adams' (NX 7.5, NX8, NX8.5, NX9),重新命名 檔'mlicense.dat' 作為備份,如果你不知道這個目錄到底在什麼地方,你可看啟動 DOS 視窗,執行下麵命令以返回對應的目錄。

### echo %UGII\_BASE\_DIR%

之後你可以下載新的'mlicense.dat'檔,並複製到前面備份檔案所在的目錄去,新的許可檔 有效期到 March 15, 2017.

## Download *license* file:

選擇下面連結,並根據不同版本選擇下載更新用到的許可檔: 注意:需要您使用有效的 Webkey 登陸

https://download.industrysoftware.automation.siemens.com/unigraphics/patch/motion/

> Home > Training & Support > GTAC > Siemens PLM Download Server > unigraphics > patch > motion > nx9

| Filename            | Size      | Date                |
|---------------------|-----------|---------------------|
|                     | Directory | 2014-02-13 15:12:56 |
| README_mlicense.pdf | 96.47 K   | 2014-02-14 12:23:29 |
| mlicense.dat        | 17.49 K   | 2014-02-11 20:00:51 |

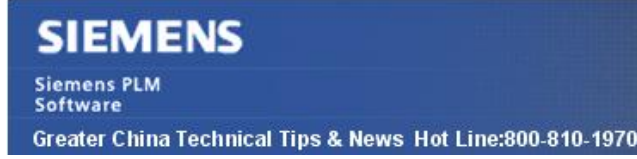

### **Teamcenter Tips**

2014-5-9

# 3. <u>在 4 層模式下如何配置 NX Validation</u>

該文章描述如何在 4 層環境下配置 NX Validation

從 Teamcenter 的 Toolà Validationà Run Validations 來運行 Validation

1. 設置 "Is Client Utility" 為 True:

在 TC 的 Open Validation manager 中 Validation Home 下選擇 NX Check-mate 元素,右擊滑鼠編輯屬性。

如果 Is Client Utility 設置為 True,工具定義 application/ugcheckpart MIME 類型。必須在 用戶端機器上執行下面配置,從而 NX Check-Mate Validation 可以通過用戶端運行。

2. 在 4 層用戶端中配置註冊表。例如:

### Windows Registry Editor Version 5.00

[HKEY\_CLASSES\_ROOT\.ugcheckpart] @="ugcheckpart" "Content Type"="application/ugcheckpart"

[HKEY\_CLASSES\_ROOT\ugcheckpart] [HKEY\_CLASSES\_ROOT\ugcheckpart\shell] [HKEY\_CLASSES\_ROOT\ugcheckpart\shell\open] [HKEY\_CLASSES\_ROOT\ugcheckpart\shell\open\command] @="%tc\_4-tier root directory%\check\ug\_check\_part.bat"

3. 配置 ug\_check\_part.bat 例如

set UGII\_UGMGR\_HTTP\_URL=http://fourtierhostname:80/tc set UGII\_BASE\_DIR=d:\ugs\nx.. set UGII\_ROOT\_DIR=d:\ugs\nx..\ugii

Greater China ME&S Service Team PRC Helpdesk (Mandarin): 800-810-1970 Taiwan Helpdesk (Mandarin): 00801-86-1970 HK Helpdesk (Cantonese): 852-2230-3322 Helpdesk Email: <u>helpdesk\_cn.plm@siemens.com</u> Global Technical Access Center: <u>http://support.ugs.com</u> Siemens PLM Software Web Site: <u>http://www.plm.automation.siemens.com/zh\_cn/</u>

此e-mail newsletter 僅提供給享有產品支援與維護的Siemens PLM 軟體使用者。當您發現問題或 希望棄訂,請發送郵件至 <u>helpdesk cn.plm@siemens.com</u>聯繫,如棄訂,請在標題列中注明"棄 訂"